# How to configure your AudioMoth

### Version 6

- Download and install the latest version of the AudioMoth Configurator in <u>https://www.openacousticdevices.info/applications</u> *If you get a security message, click "More information" and then*
- 2. Plug the AudioMoth to the laptop **WITH BATTERIES** and **microSD CARD**, and the switch at the **USB/OFF** position. Use a **USB-B micro cable** for data transfer.

\*The green led should be on (not blinking) and the red led off.

3. Go to the Solar calculator from our website to check the exact hours to configure the AudioMoth.

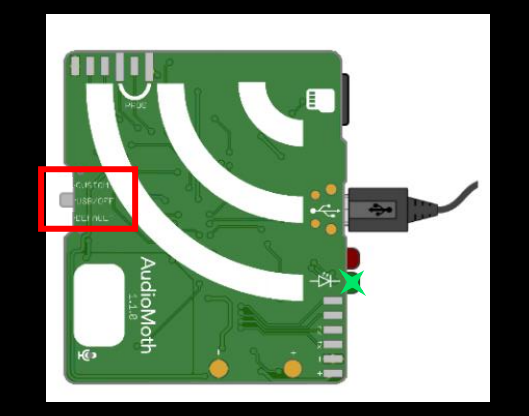

### AudioMoth Configuration App

The AudioMoth Configuration App is an easy to use tool for customising your AudioMoth devices. Once your device is on the latest firmware, this is the only app you'll need.

Using it you can schedule recording periods, customise recording gain and sample rates as well as calculate approximate device lifespans given a configuration.

For usage instructions, click  $\underline{here}$  and for more detailed discussion of the new features, click  $\underline{here}.$ 

#### Download:

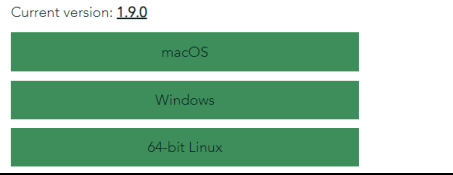

| 16                                                                  | :54:19                                                               | 03/09                          | /2021 U                                                 | тс                                                  |
|---------------------------------------------------------------------|----------------------------------------------------------------------|--------------------------------|---------------------------------------------------------|-----------------------------------------------------|
| Device ID:<br>Firmware description<br>Firmware version:<br>Battery: | 1:                                                                   |                                | 24A4<br>AudioMoth                                       | 66B055DD2F953<br>-Firmware-Basic<br>1.6.0<br>< 3.6V |
| Recording                                                           | Schedule                                                             |                                | Filtering                                               | Advanced                                            |
| 0 06                                                                | 00                                                                   | 12:00                          | 18:00                                                   | 24.00                                               |
| Start recording:                                                    | 06:0                                                                 | 0                              | 06:00 - 09:00 (UTC)                                     |                                                     |
| End recording:                                                      | 09:00                                                                | 0                              |                                                         |                                                     |
| Add record                                                          | ing period                                                           |                                |                                                         |                                                     |
| Remove selected period                                              |                                                                      |                                | Clear all periods                                       |                                                     |
| First recording date (UTC):                                         |                                                                      |                                |                                                         |                                                     |
| Last recording date (UTC):                                          |                                                                      |                                |                                                         |                                                     |
| Each day thi                                                        | is will produce 18<br>anergy consumpti                               | 0 files, each<br>on will be ap | 5280 kB, totalling<br>proximately 38 m/                 | 950 MB.                                             |
| First recording o Last recording o Each day thi Daily o             | late (UTC):<br>late (UTC):<br>is will produce 18<br>energy consumpti | 0 files, each<br>on will be ap | 03/0<br>03/0<br>5280 kB, totalling<br>proximately 38 mA | 9/2021<br>99/2021<br>950 MB.                        |

#### **ChiroHabitats**

Bat monitoring protocol in foraging sites through passive acoustic surveys.

Monitoring protocol aimed at surveilling bat populations of the vast majority of species in their foraging sites. This protocol was specifically developed to be used in different habitat types, such as forests, urban, agricultural ecosystems, meadows, riparian forests, amongst many others.

This protocolwas created in 2009 when the first automatic ultrasound detectors appeared in the market. Such detectors enabled the continuous recording of bat calls. Through this monitoring scheme, we managed to collect the large volume of data that was unimaginable some years ago. Obtained data was sufficient to study changes in population trends across the different habitats and territories over many years.

It is a remote and multi-species monitoring system because allows data collection for a considerable number of bat species. At the moment, ultrasound calls can be identified to the species level, or to the "phonic group" level in cases when unambiguous classification is impossible.

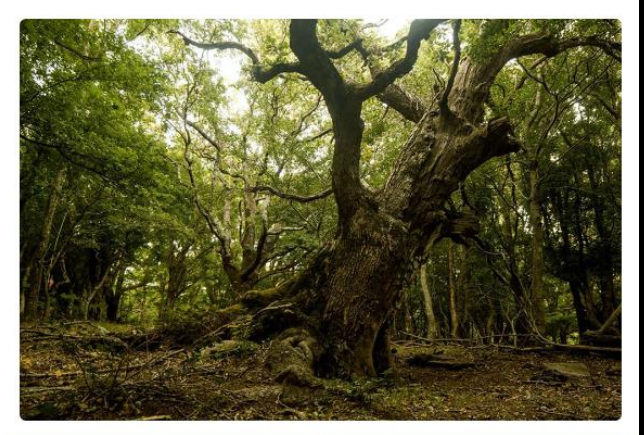

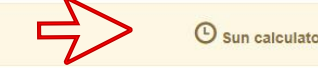

Sessions: 1887

## How to configure your AudioMoth

### Version 6

- Select the location where the AudioMoth will be placed.
- 5. Then, the sunset and sunrise time will appear (in UTC format) and the hours to be used to configure the AudioMoth will be displayed in the following format: Audiomoth START and Audiomoth END.
- 6. Open the AudioMoth Configuration App, which has already been downloaded.
- 7. Go to the "Schedule" tab and enter the recording start and end period you have looked in the Solar calculator and click "Add recording period".

#### **Solar calculator**

Click the button **Show my current location** to calculate today's sunset and sunrise. You will need to share your location with batmonitoring.org. Alternatively, you can choose the options "Search by toponym", "Search by coordinates", or just click on the map in order to place your locality. If you want to calculate sunset/sunrise times in a different date, we recomend you to use NOAA Solar Calculator.

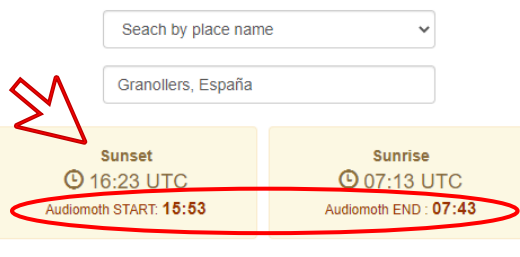

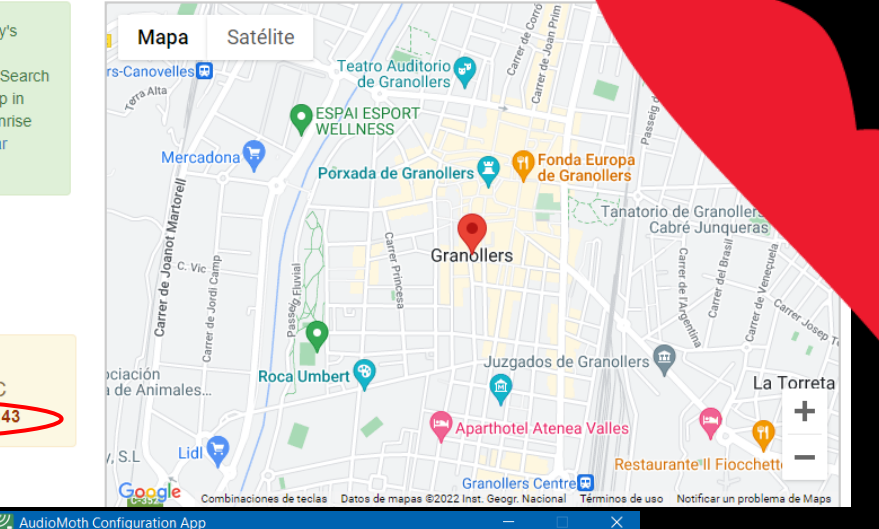

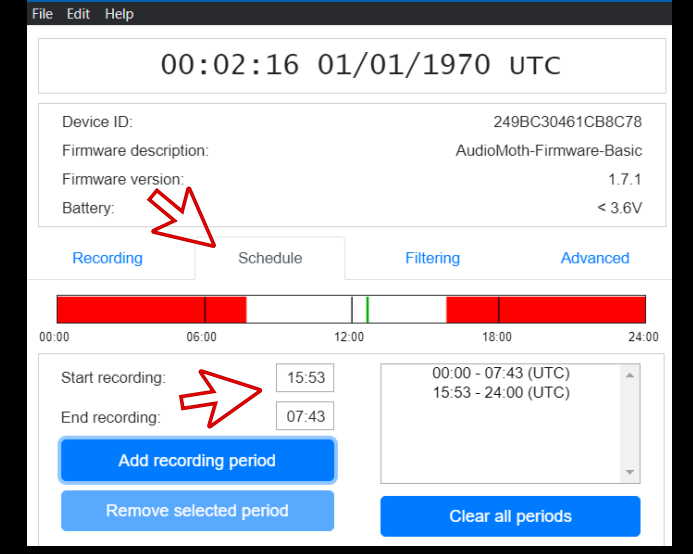

# How to configure your AudioMoth

- 8. Go to the "Recording" tab and confirm that all the configuration values are correctly applied:
  - Date and Hour: click on "Configure AudioMoth" to update it.
  - Sample rate (kHz): 250
  - Gain: Med
  - Sleep duration (hh:mm:ss): 0
  - Recording duration (hh:mm:ss): 00:05:00
  - Enable LED: Activated
  - Enable Low-voltatge cut-off: Activated
  - Enable battery level indication: Activated
- 9. Click on "Configure AudioMoth". No confirmation message will appear.

# 10. To deploy it in the field change the switch to CUSTOM.

In the lower part of the window you can find the number of files that you will record and the space that you will need to store them. Confirm that there is enough space in the memory card.

#### AudioMoth Configuration App

#### File Edit Help

#### 00:02:21 01/01/1970 UTC Device ID: 249BC30461CB8C78 Firmware description: AudioMoth-Firmware-Basic Firmware version: 1.7.1 < 3.6V Battery: Recording Schedule Filtering Advanced 16 384 Sample rate (kHz): Med High Low Gain: 1 Enable sleep/record cyclic recording: Sleep duration (hh:mm:ss): 0 Recording duration (hh:mm:ss): 5:00 1 Enable I ED<sup>1</sup> 1 Enable low-voltage cut-off: 1 Enable battery level indication: Each day this will produce 191 files, each up to 150 MB, totalling 28 GB. $\Rightarrow$ Daily energy consumption will be approximately 420 mAh.

#### Configure AudioMoth

### Version 6

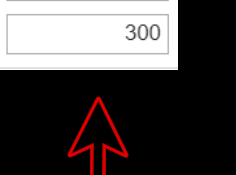

0

Attention! Use this configuration in case you have an older version.